## 画面構成

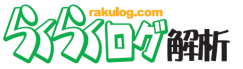

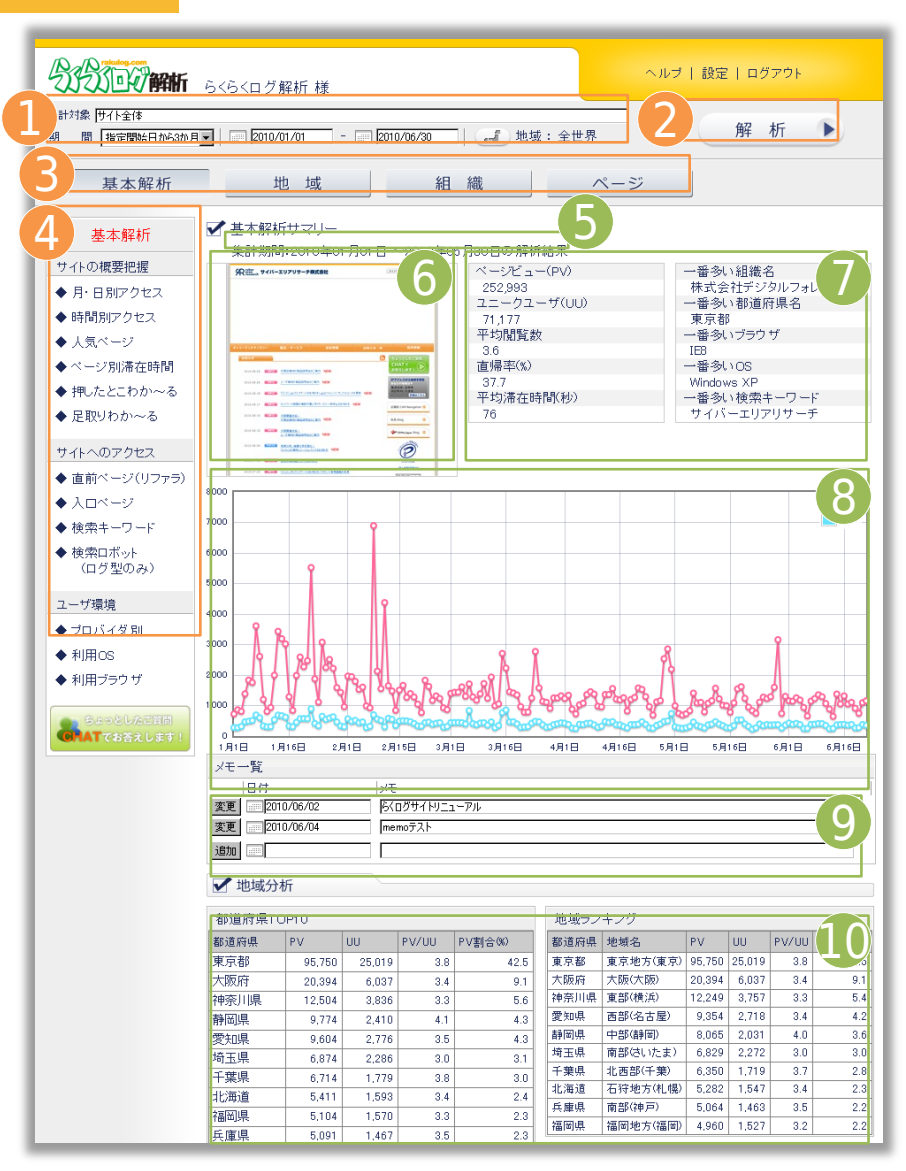

🛑 操作系 🛛 🗎 結果系

#### 1. 集計対象、期間、地域

集計対象のカテゴリ(ディレクトリ)、期間、および地域を選びます。 地域選択は、Flash地図が表示され、地域をクリックすると選んだ条件で再集 計が始ります。

#### 2. 解析ボタン

集計対象および期間を変更した場合に、この解析ボタンをクリックすること で選んだ条件で再集計されます。Flash地図からの地域選択は、解析ボタンを クリックする必要なく再集計されます。

#### 3. サマリーボタン

各サマリーのボタンです。 このボタンをワンクリックするだけで、それぞれの視点で集計された解析結 果の各種TOP10をご確認いただけます。

#### 4. 解析メニュー

各サマリーに応じた詳細解析メニューになります。 現在閲覧しているメニュー項目は赤字で表示されます。

#### 5. 集計期間

現在閲覧している解析結果の、解析対象期間を表示します。

#### 6. 最多PVページのキャプチャ

集計対象で選択している範囲でPV数最多ページのキャプチャを表示します。 集計対象を絞った場合は、当該カテゴリ内の最多PVページが表示されます。

#### 7. 解析概要

選んだ条件下での解析結果概要を表示します。

#### 8. Flashグラフ

PV、UUの遷移を折れ線グラフで表示します。 Flashで描画しているため、閲覧ブラウザにはFlashプラグインのインストー ルが必要です。

#### 9. メモ機能

日付を指定して任意のコメントを記録できる機能です。

#### 10. 各種TOP10

選んだ条件下での各種解析項目のTOP10を表示します。

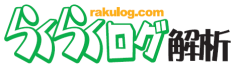

# "基本解析サマリー"はワンクック表示

基本解析 > サマリー (デフォルト画面)

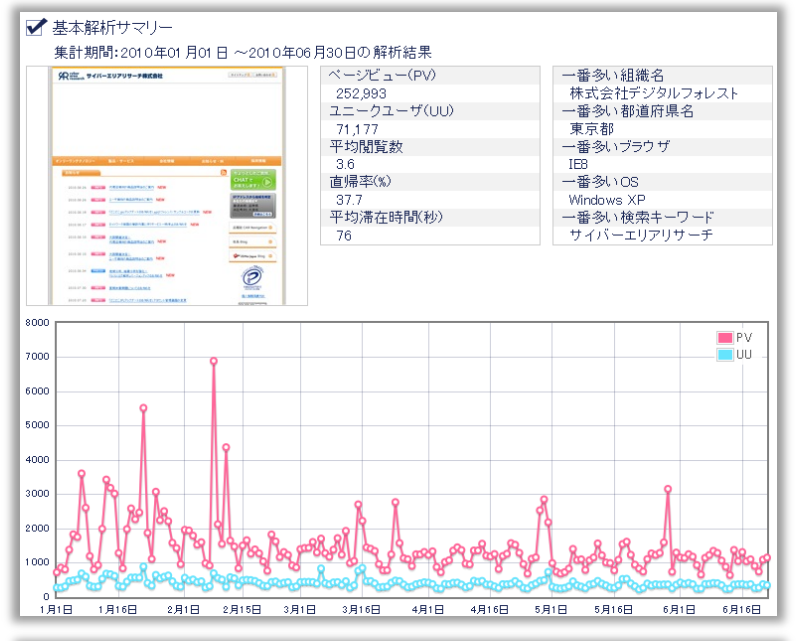

| 検索キーワードTOP10 |       |       |  | リファラTOP10              |       |       |  |
|--------------|-------|-------|--|------------------------|-------|-------|--|
| キーワード        | アクセス数 | 割合(%) |  | לידע ל                 | アクセス数 | 割合(%) |  |
| らくらくログ解析     | 63    | 24.3  |  | www.rakulog.com        | 257   | 30.0  |  |
| ログ解析         | 35    | 13.5  |  | www.arearesearch.co.jp | 122   | 14.3  |  |
| らくらくログ       | 14    | 5.4   |  | www.google.co.jp       | 114   | 13.3  |  |
| rakulog      | 10    | 3.9   |  | analysis2.rakulog.com  | 103   | 12.0  |  |
| サイバーエリアリサーチ  | 5     | 1.9   |  | www.iphiroba.jp        | 82    | 9.6   |  |
| IP アドレス ログ解析 | 4     | 1.5   |  | search.yahoo.co.jp     | 70    | 8.2   |  |
| らくらくアクセス解析   | 4     | 1.5   |  | 61.120.80.76:1125      | 20    | 2.3   |  |
| 06-4964-2010 | 4     | 1.5   |  | 192.168.1.1            | 14    | 1.6   |  |
| あなたの IP      | 3     | 1.2   |  | beta.rakulog.com       | 12    | 1.4   |  |
| らくらくアクセスログ   | 3     | 1.2   |  | 129.0.200.6            | 11    | 1.3   |  |

#### ページの概要

上部左から、最多PVページのキャプチャ、アクセス数や滞在時 間に関する総計、各種トレンドを表示します。 その下に、Flashグラフ(PV数、UU数)、各種TOP10の一覧が 続きます。

## サイトの状況をレポートする各種TOP10

- ✓ 都道府県TOP10 ✓ 地域ランキング
- 市区町村ランキング ✓ 検索キーワードTOP10  $\checkmark$ ✓ リファラTOP10

✓ 人気ページTOP10

滞在時間分析

OS TOP10

 $\checkmark$ 

 $\checkmark$ 

- 人気カテゴリTOP10
- ✓ アクセス組織TOP10
- ✓ 閲覧ページ分析
- ✓ プロバイダTOP10
- ✓ ブラウザTOP10
- ✓ 接続環境

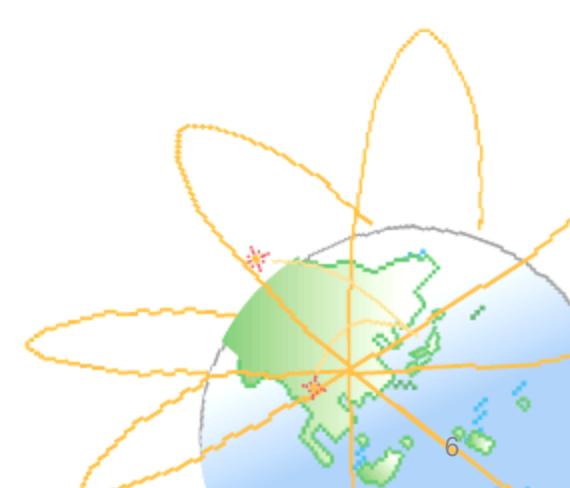

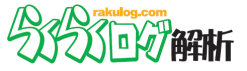

## "押したとこわか~る"でページごとのナビゲーション評価

基本解析 > 押したとこわか~る

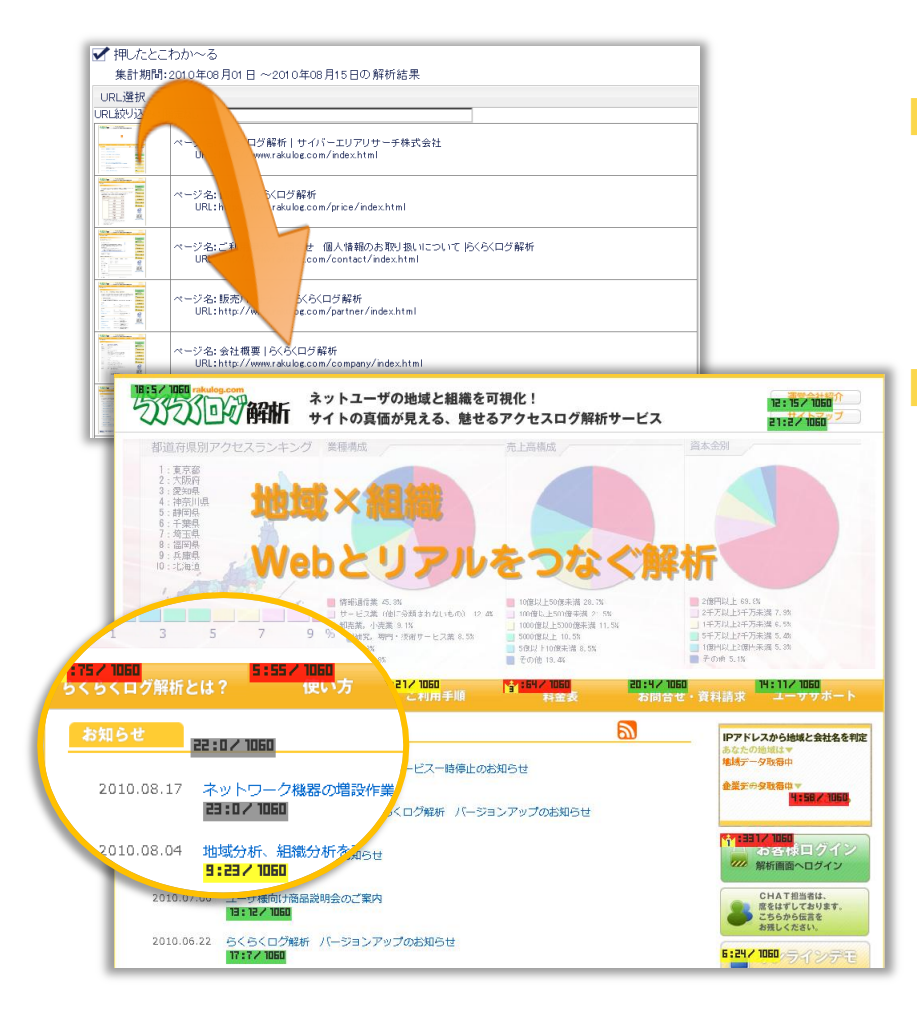

ページを指定

押したとこわか~るで結果をみたいページを指定します。 URL入力欄にカーソルをあわせると候補(サジェスト)が表示 されます。

任意のページのサムネイルをクリックすると、新規ウィンドウ もしくは新タブで押したとこわか~るの結果が表示されます。

## 人気リンクを発見

指定ページ内の各リンクのクリック状況をマッピングします。 人気リンクを一目で視認でき、集計条件下でのトレンドを容易 に把握することができます。

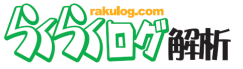

## "足取りわか~る"でユニークユーザ単位で傾向把握

基本解析 > 足取りわか~る

| ✔ 足取りわけ                                                                                                  | か~る(                                                                                                    | 経路)                                                                                                    |   |           |
|----------------------------------------------------------------------------------------------------|----------------------------------------------------------------------------------------------------|----------------------------------------------------------------------------------------------------|---|-----------|
| 集計期間:                                                                                                    | :2010年                                                                                                    | =08月01日 ~2010年08月15日の解析結果                                                                                                    |   |           |
| ∖□ページ:http                                                                                               | ip.                                                                                                    |                                                                                                    |   |           |
| ₽継ページ: <mark>htt</mark>                                                                                  | p                                                                                                    |                                                                                                    |   |           |
| 長示: 🗹 プロバー                                                                                               | イダ・組綿                                                                                                    | 畿·IP 🗹 検索語 □リファラ 🗆 都道府県・国                                                                                                    |   |           |
| 特数:⊙50 〇                                                                                                 | 200 C                                                                                                    | 500 C 1000                                                                                                    | 7 |           |
| ユーザID                                                                                                    |                                                                                                    | HNBDRI6U0VB9GCI20100610172203                                                                                                    | _ |           |
| 訪問回数                                                                                                    |                                                                                                    | 2                                                                                                    | _ |           |
| アクセス開始時                                                                                                  | 間                                                                                                    | 2010/08/03 22:15:49                                                                                                    | _ |           |
| 最終アクセス時                                                                                                  | 間                                                                                                    | 2010/08/03 22:16:54                                                                                                    | _ |           |
| 閲覧時間                                                                                                    |                                                                                                    | 65                                                                                                    |   |           |
| 閲覧数                                                                                                    |                                                                                                    | 17                                                                                                    |   |           |
| IP                                                                                                    |                                                                                                    | 60.45.59.14                                                                                                    |   |           |
| プロバイダ/組織                                                                                                 | 戬                                                                                                    | OCN その他                                                                                                    |   |           |
| 都道府県                                                                                                    |                                                                                                    | 東京都                                                                                                    | ] |           |
| 市区町村                                                                                                    |                                                                                                    | 新宿区                                                                                                    | ] |           |
| E                                                                                                    |                                                                                                    | 日本                                                                                                    | - |           |
|                                                                                                    |                                                                                                    |                                                                                                    | - |           |
| キーワード                                                                                                    |                                                                                                    | らくらくログ解析                                                                                                    |   |           |
| キーワード<br>直前ページ                                                                                           |                                                                                                    | らくらくログ解析<br>http://www.google.co.jp/search?hl=ja&source=hp                                                                                                    | - |           |
| キーワード<br>直前ページ                                                                                           |                                                                                                    | らくらくログ解析<br>http://www.google.co.jp/search?hl=ja&source=hp                                                                                                    | _ |           |
| キーワード<br>直前ページ<br>閲覧順                                                                                    | ~-574                                                                                                    | らくらくログ解析<br>http://www.google.co.jp/search?hl=ja&source=hp<br>責種                                                                                                    | _ | 時間(秒)     |
| キーワード<br>直前ページ<br>閲覧順<br>1                                                                               | ページ†<br>らくらくE<br>http:///                                                                                                    | らくらくログ解析<br>http://www.google.co.jp/search?hl=ja&source=hp<br>費<br>費<br>行解析   サイバーエリアリサーチ株式会社<br>www.rakulor.com/index.html                                                                                                    |   | 時間(秒)     |
| キーワード<br>直前ページ<br>閲覧順<br>1<br>2                                                                          | ページ†<br>らくらくに<br>http://u<br>夏期休!                                                                                                    | らくらくログ解析<br>http://www.google.co.jp/search?hl=ja&source=hp<br>動観<br>ログ解析   サイバトエリアリサーチ株式会社<br>www.rakulog.com/index.html<br>業期間についてのあ知らせ   ららくログ解析                                                                                                    |   | 時間(秒)     |
| キーワード<br>直前ページ<br>閲覧順<br>1<br>2                                                                          | ページ†<br>らくらくロ<br>http://d<br>夏期休<br>http://d                                                                                                    | らくらくログ解析<br>http://www.google.co.jp/search?hl=ja&source=hp<br>が解析   サイバーエリアリサーチ株式会社<br>www.rakulog.com/index.html<br>葉期間こついてのお知らせ   らくらくログ解析<br>www.rakulog.com/index.html<br>708部た   サインマーロンロレレース体計中のメ                                                                                                    |   | 時間(秒)     |
| キーワード<br>直前ページ<br>閲覧順<br>1<br>2<br>3                                                                     | ページ†<br>らくらくE<br>http://u<br>夏期休:<br>http://u<br>らくらくE<br>http://u                                                                                                    | らくらくログ解析<br>http://www.google.co.jp/search?hl=ja&source=hp<br>お着<br>1び解析   サイバーエリアリサーチ株式会社<br>www.rakulog.com/index.html<br>葉期間こついてのお知らせ   らくらくログ解析<br>www.rakulog.com/index.html<br>12時新   サイバーエリアリサーチ株式会社<br>www.rakulog.com/index.html                                                                                                    |   | 時間(秒)     |
| キーワード<br>直前ページ<br>閲覧順<br>1<br>2<br>3<br>4                                                                | ページ†<br>らくらくE<br>http:///<br>夏期休:<br>http:///<br>らくらくE<br>http://<br>ご利用#                                                                                                    | らくらくログ解析<br>http://www.google.co.jp/search?hl=ja&source=hp<br>が解析   サイバーエリアリサーチ株式会社<br>www.rakulog.com/index.html<br>業期間こついてのお知らせ   みくらくログ解析<br>www.rakulog.com/inde/2010080101.html<br>ジ育解サ   サイバーエリアリサーチ株式会社<br>www.rakulog.com/index.html<br>手順   うくろくログ解析                                                                                                    |   | 時間(杉)     |
| キーワード<br>直前ページ<br>閲覧順<br>1<br>2<br>3<br>4<br>5                                                           | ページ <sup>4</sup><br>らくらくE<br>http:///<br>夏期休:<br>http:///<br>らくらくE<br>http://<br>ご利用#<br>http://<br>オンライ                                                                                                    | らくらくログ解析<br>http://www.google.co.jp/search?hl=ja&source=hp<br>う解析 サイパーエリアリサーチ株式会社<br>www.rakulog.com/index.html<br>案明間こついてのお知らせ   らくらくログ解析<br>www.rakulog.com/index.html<br>ジ解析 サイパーエリアリサーチ株式会社<br>www.rakulog.com/index.html<br>手順 らくらくログ解析<br>www.rakulog.com/intoduction/index.html<br>ンデモ うくろくログ解析<br>www.rakulog.com/intoduction/index.html                                                                                                    |   | 時間(秒)     |
| キーワード<br>直前ページ<br>閲覧順<br>1<br>2<br>3<br>4<br>5<br>6                                                      | ページ <sup>†</sup><br>らくらくE<br>http:///<br>夏期休:<br>http:///<br>らくらくE<br>http:///<br>オンライ<br>http:///<br>導入事                                                                                                    | らくらくログ解析<br>http://www.google.co.jp/search?hl=ja&source=hp<br>)<br>方解析   サイパーエリアリサーチ株式会社<br>www.rakulog.com/index.html<br>葉期間 こついてのお知らせ   らくらくログ解析<br>www.rakulog.com/index.html<br>125解析   サイパーエリアリサーチ株式会社<br>www.rakulog.com/index.html<br>手順   らくらくログ解析<br>www.rakulog.com/demo/index.html<br>)ンデモ   らくらくログ解析<br>www.rakulog.com/demo/index.html<br>)                                                                                                    |   | 時間(秒)     |
| キーワード<br>直前ページ<br>開覧順<br>1<br>2<br>3<br>4<br>5<br>6                                                      | ページ†<br>らくらくE<br>http:///<br>夏期休//<br>http:///<br>うくらくE<br>http:///<br>ブンライ<br>http:///<br>導入事<br>http://                                                                                                    | らくらくログ解析<br>http://www.google.co.jp/search?hl=ja&source=hp<br>)<br>5<br>前部<br>15/解析 サイパーエリアリサーチ株式会社<br>www.rakulog.com/index.html<br>葉期間とついてのお知らせ らくらくログ解析<br>www.rakulog.com/index.html<br>15/解析 サイパーエリアリサーチ株式会社<br>www.rakulog.com/index.html<br>手順 らくらくログ解析<br>www.rakulog.com/intoduction/index.html<br>ンデモ らくらくログ解析<br>www.rakulog.com/intoduction/index.html<br>リトラくたいプ解析<br>www.rakulog.com/intoduction/index.html<br>リーンスレージ解析                                                                                                    |   | 時間(秒)     |
| キーワード<br>直前ページ<br>閲覧順<br>2<br>3<br>4<br>5<br>6<br>7                                                      | ページ <sup>4</sup><br>らくらくE<br>http:///<br>夏期休:<br>http:///<br>らくらくE<br>http:///<br>ご利用4<br>http:///<br>導入事:<br>http:///<br>ご利用5<br>http:///                                                                                                    | らくらくログ解析           http://www.google.co.jp/search?hl=ja&source=hp              ためにのできた。           ためにのできた。           ためにのできた。           ためにのできた。           ためにのできた。           ためにのできた。           ためにのできた。           ためにのこのが、           ためにのできた。           ためにのできた。 <td></td> <td>時間(秒)</td>                                                                                                    |   | 時間(秒)     |
| キーワード<br>直前ページ<br>閲覧順<br>1<br>2<br>3<br>4<br>5<br>6<br>7<br>8                                            | ページ <sup>4</sup><br>らくらくに<br>http:///<br>夏期休:<br>http://<br>らくらくに<br>http://<br>うちくらくに<br>http://<br>オンライ<br>http://<br>薄入事1<br>http://<br>販売パ・<br>販売パ・                                                                                                    | らくらくログ解析<br>http://www.google.co.jp/search?hl=ja&source=hp           新聞           125解析   サイバーエリアリサーチ株式会社           135解析   サイバーエリアリサーチ株式会社           145解析   サイバーエリアリサーチ株式会社           157解析   サイバーエリアリサーチ株式会社           157解析   サイバーエリアリサーチ株式会社           157解析   サイバーエリアリサーチ株式会社           157解析   サイバーマリアリサーチ株式会社           157解析   サイバーマリアリサーチ株式会社           157解析   サイバーマリアリサーチ株式会社           157解析   サイバーロンアリアーチ株式会社           157ド   ちくらしブ解析           157ド   ちくらしブ解析           157トログ解析           157トログ解析           157トログ解析           157トログ解析           157トログ解析           157トログ解析           157トログ解析           157トログ解析           157トログ解析           157トログ解析           157トログ解析           157トログ解析           157トログ解析           157トログ目           157トログ和           157トログ和           157トログ解析           157トログ和           157トログ和           157トログロ / 日本           157トログロ / 日本           157トログロ / 日本           157トロー           157トログロ / 日本           157トログロ / 日本           157トログロ / 日本           157トログロ / 日本                                                                                                    |   | 時間(秒)     |
| キーワード<br>直前ページ<br>閲覧順<br>2<br>3<br>4<br>5<br>6<br>7<br>8                                                 | ページャ<br>らくらくE<br>http:///<br>夏期休:<br>http:///<br>らくらくE<br>http://<br>オンライ<br>http://<br>オンライ<br>http://<br>販売パ<br>http://<br>販売パ<br>http://                                                                                                    | らくらくログ解析<br>http://www.google.co.jp/search?hl=ja&source=hp           Atta           1/5解析   サイバーエリアリサーチ株式会社           1/5解析   サイバーエリアリサーチ株式会社           1/5解析   サイバーエリアリサーチ株式会社           1/5解析   サイバーエリアリサーチ株式会社           1/5解析   サイバーエリアリサーチ株式会社           1/5解析   サイバーエリアリサーチ株式会社           1/5解析   サイバーエリアリサーチ株式会社           1/5解析   サイバーエリアリサーチ株式会社           1/5解析   サイバーシーチ株式会社           1/5解析   サイバーンアリナーチ株式会社           1/5(冬(ログ解析           1/5(冬(ログ解析           1/5(冬(                                                                                    |   | 時間(秒)<br> |
| キーワード<br>直前ページ<br>開覧順<br>2<br>3<br>4<br>5<br>6<br>7<br>8<br>9                                            | ページャ<br>らくらくE<br>http:///<br>うくらくE<br>http:///<br>うくらくE<br>http:///<br>うくらくE<br>http:///<br>オンライ<br>http:///<br>導入事<br>http:///<br>販売パ<br>http://<br>して利用:<br>http://<br>して利用:<br>http://<br>して利用:<br>http://                                                                                                    | らくらくログ解析<br>http://www.google.co.jp/search?hl=ja&source=hp           ##           プグ解析   サイパトエリアリサーチ株式会社           WWW.rakulog.com/index.html           薬期間こついての方知らせ   らくらくログ解析           WWW.rakulog.com/index.html           ブグ解析   サイパトエリアリサーチ株式会社           WWW.rakulog.com/index.html           ブラ解析   サイパトエリアリサーチ株式会社           WWW.rakulog.com/index.html           ジデモ   らくらくログ解析           WWWW.rakulog.com/jindex.html           フデモ   らくらくログ解析           WWW.rakulog.com/jindex.html           アル   らくらくログ解析           WWW.rakulog.com/jindex.html           アニュアル   らくらくログ解析           WWW.rakulog.com/marual/index.html           アニュアル   らくらくログ解析           WWW.rakulog.com/marual/index.html           アニュアル   らくらくログ解析           WWW.rakulog.com/marual/index.html           アニュアル   ろくらくログ解析           WWW.rakulog.com/marual/index.html                                                                                                    |   | 時間(秒)     |
| キーワード<br>直前ページ<br>開覧順<br>1<br>2<br>3<br>3<br>4<br>5<br>6<br>6<br>7<br>7<br>8<br>9<br>10                  | ページ <sup>4</sup><br>らくらくに<br>http:///<br>夏期休:<br>http:///<br>うくらくに<br>http://<br>ご利用:<br>http://<br>違入事<br>http://<br>して利用:<br>http://<br>して利用:<br>http://<br>して利用:<br>http://<br>して利用:<br>http://<br>して利用:<br>http://<br>して利用:<br>http://<br>して利用:<br>http://<br>して利用:<br>http://<br>して利用:<br>http://<br>して<br>れttp://<br>して<br>利用:<br>http://<br>して<br>れttp://<br>して<br>利用:<br>http://<br>して<br>れttp://<br>して<br>利用:<br>http://<br>して<br>れttp://<br>して<br>れttp://<br>して<br>れttp://<br>して<br>れttp://<br>して<br>れttp://<br>して<br>して<br>れttp://<br>して<br>れttp://<br>して<br>して<br>して<br>れttp://<br>して<br>れttp://<br>して<br>して<br>して<br>して<br>して<br>して<br>して<br>して<br>して<br>して | らくらくログ解析           http://www.google.co.jp/search?hl=ja&source=hp              はが解析 サイバーエリアリサーチ株式会社           12%解析 サイバーエリアリサーチ株式会社           ************************************                                                                                                    |   | 時間(秒)     |
| キーワード<br>直前ページ<br>開覧順<br>2<br>3<br>4<br>4<br>5<br>6<br>7<br>7<br>8<br>9<br>9                             | ページ<br>なくらな<br>夏期休<br>http:///<br>夏期休<br>http://<br>ゴンライ<br>http://<br>導入事<br>http://<br>販売<br>い<br>ttp://<br>し<br>、<br>、<br>、<br>、<br>、<br>、<br>、<br>、<br>、<br>、<br>、<br>、<br>、                                                                                                    | らくらくログ解析           http://www.google.co.jp/search?hl=ja&source=hp           ##           プグ解析   サイパトエリアリサーチ株式会社           www.rakulog.com/index.html           薬期間こついてのお知らせ   らくらくログ解析           www.rakulog.com/index.html           プジ解析   サイパトエリアリサーチ株式会社           プジ解析   サイパトエリアリサーチ株式会社           プジ解析   サイパトエリアリサーチ株式会社           プジ解析   サイパトエリアリサーチ株式会社           www.rakulog.com/index.html           プジ解析           www.rakulog.com/index.html           プデモ   らくらくログ解析           www.rakulog.com/index.html           フェードとらくログ解析           www.rakulog.com/manual/index.html           ートナー   ちくらくログ解析           www.rakulog.com/manual/index.html           ーナナー   ちくらくログ解析           www.rakulog.com/manual/index.html           ーナー   ちくらくログ解析           www.rakulog.com/manual/index.html           ーナー   ちくらくログ解析           www.rakulog.com/manual/index.html           ーナー   ちくらくログ解析           www.rakulog.com/manual/index.html           ーナー   ちくらくログ解析           www.rakulog.com/manual/index.html           ーナー   ちくらくログ解析                                                                                        |   | 時間(技)     |
| キーワード<br>直前ページ<br>開覧順<br>2<br>3<br>4<br>4<br>5<br>6<br>6<br>6<br>7<br>7<br>8<br>9<br>9<br>10             | ページ<br>ら<br>た<br>な<br>ら<br>く<br>ら<br>に<br>た<br>パ<br>に<br>か<br>に<br>か<br>た<br>の<br>、<br>ら<br>に<br>、<br>、<br>に<br>、<br>、<br>ら<br>に<br>、<br>、<br>ら<br>に<br>、<br>、<br>ら<br>に<br>、<br>、<br>ら<br>に<br>、<br>、<br>ら<br>に<br>、<br>、<br>ら<br>に<br>、<br>、<br>ら<br>、<br>ら<br>に<br>、<br>、<br>ら<br>、<br>ら<br>に<br>、<br>、<br>ら<br>、<br>ら<br>に<br>、<br>、<br>ら<br>、<br>ら<br>、<br>ら<br>に<br>、<br>、<br>ら<br>、<br>ら<br>、<br>ら<br>、<br>ら<br>、<br>ら<br>、<br>ら<br>、<br>ら<br>、<br>い<br>、<br>、<br>う<br>、<br>う<br>、<br>う<br>、<br>う<br>、<br>う<br>、<br>、<br>、<br>、<br>、<br>、<br>、<br>、<br>、<br>、<br>、<br>、<br>、                                                                                                    | らくらくログ解析         http://www.google.co.jp/search?hl=ja&source=hp         ##         プグ解析   サイパーエリアリサーチ株式会社         www.rakulog.com/index.html         葉期間こついてのお知らせ   らくらくログ解析         www.rakulog.com/index.html         1グ解析   サイパーエリアリサーチ株式会社         ##         1ジ解析   サイパーエリアリサーチ株式会社         ##         1ジ解析   サイパーエリアリサーチ株式会社         www.rakulog.com/intoduction/index.html         ジデモ   らくらくログ解析         www.rakulog.com/jmei/index.html         フレ   ちくらくログ解析         www.rakulog.com/manual/index.html         ートナー   らくらくログ解析         www.rakulog.com/manual/index.html         アレ   うくらくログ解析         www.rakulog.com/manual/index.html         アレ   うくらくログ解析         www.rakulog.com/manual/index.html         アレ   うくらくログ解析         www.rakulog.com/manual/index.html         アレ   うくらくログ解析         www.rakulog.com/manual/index.html         アレ   うくらくログ解析         www.rakulog.com/manual/index.html         アレ   うくう、ログ解析         www.rakulog.com/manual/index.html         アレ   うくう、ログ解析         www.rakulog.com/manual/index.html         アレ   うくう、ログ解析         www.rakulog.com/manual/index.html         アレ   しくうく口グ解析 |   | 時間(秒)     |
| キーワード<br>直前ページ<br>開覧順<br>2<br>3<br>3<br>4<br>4<br>5<br>6<br>6<br>7<br>7<br>8<br>9<br>9<br>10<br>10<br>11 | ページ<br>らくらくに<br>夏期休<br>れttp:///<br>夏期休<br>なくらくに<br>に<br>和ttp://<br>で<br>利用<br>れttp://<br>で<br>利用<br>た<br>れttp://<br>で<br>利用<br>た<br>れttp://<br>で<br>利用<br>た<br>れた<br>た<br>の<br>く<br>の<br>に<br>の<br>、<br>の<br>に<br>の<br>、<br>の<br>に<br>の<br>、<br>の<br>い<br>た<br>の<br>、<br>の<br>い<br>に<br>の<br>、<br>の<br>い<br>に<br>の<br>、<br>の<br>い<br>に<br>の<br>、<br>の<br>い<br>に<br>の<br>、<br>の<br>い<br>に<br>の<br>、<br>の<br>い<br>に<br>の<br>、<br>の<br>い<br>に<br>の<br>い<br>し<br>、<br>の<br>い<br>し<br>、<br>の<br>い<br>に<br>の<br>、<br>の<br>い<br>し<br>、<br>の<br>い<br>し<br>、<br>の<br>い<br>し<br>の<br>、<br>の<br>い<br>し<br>の<br>、<br>の<br>い<br>し<br>、<br>の<br>い<br>し<br>の<br>い<br>の<br>、<br>の<br>い<br>し<br>の<br>い<br>の<br>、<br>の<br>い<br>し<br>の<br>の<br>の<br>の<br>い<br>の<br>の<br>の<br>の<br>の<br>の<br>の<br>の<br>の<br>の<br>の<br>の<br>の                                                                                                    | らくらくログ解析           http://www.google.co.jp/search?hl=ja&source=hp           解释           辺解析 サイパーエリアリサーチ株式会社           www.rakulog.com/index.html           薬期間こついてのお知らせ らくらくログ解析           www.rakulog.com/index.html           型/解析 サイパーエリアリサーチ株式会社           ***           12/解析 サイパーエリアリサーチ株式会社           ***           12/解析 サイパーエリアリサーチ株式会社           ***           12/S存析「ログ解析           ***           ***           12/S存んログ解析           ***           ***           ***           ***           ***           ***           ***           ***           ***           ***           ***           ***           ***           ***           ***           ***           ***           ***           ***           ***           ***           ***           ***           ***           ***           ***           ***           ***           *** <tr< td=""><td></td><td>時間(秒)<br/></td></tr<>                                                                                                    |   | 時間(秒)<br> |

### ▲ 組織やプロバイダからユーザを指定

入口ページや中継ページ、組織や検索キーワードなどから、動 向を詳細分析したいユーザを絞り込みます。

ユニークユーザごとに、訪問回数、アクセス開始時間、最終アクセス時間、閲覧時間(秒)、閲覧ページ数、IPアドレス、組織名、地域、検索キーワード、直前ページ(リファラ)といったプロファイルを表示します。

そして、任意のセッションにおけるページ遷移状況をレポート します。各ページの右側に、当該ページの滞在時間も表示され ます。

### ■ ユーザの流れを分析

たとえば、中継ページにコンバージョンページを指定すれば、 コンバージョンに至ったユーザを抽出し、それぞれの検索キー ワードや詳細経路を分析することが可能です。

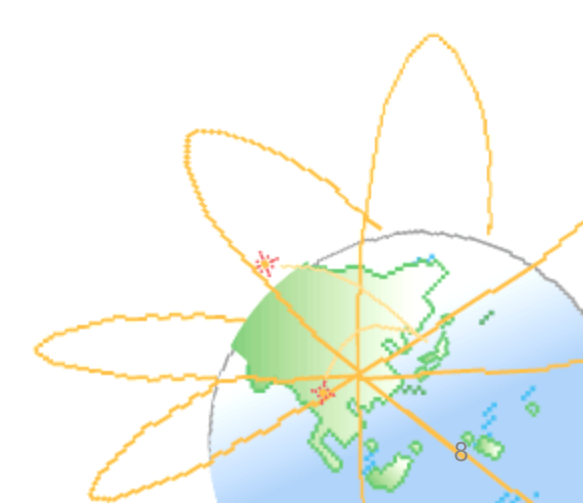

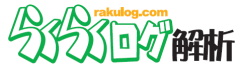

## "地域サマリー"で市区町村まで

地域 > サマリー (デフォルト画面)

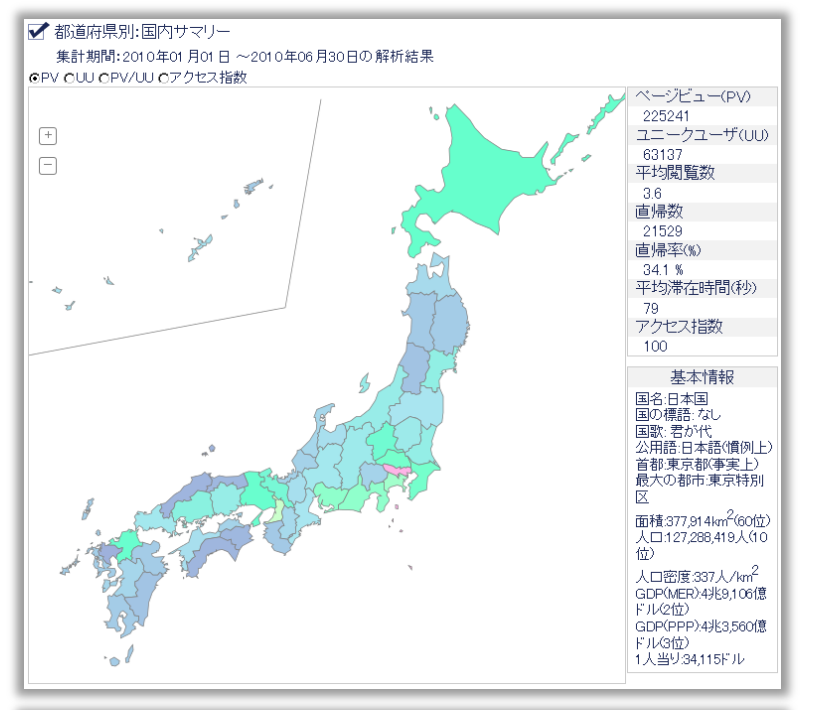

#### ✔ 都道府県別:サマリー

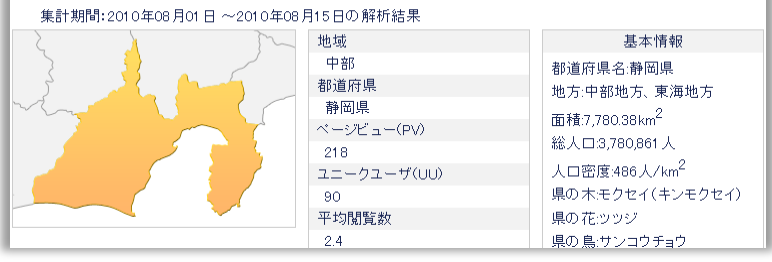

### PV、UUやアクセス指数<sup>※1</sup>をヒートマップ表示

地域の解析では47都道府県もしくは50カ国を、組織の解析では アクセストップ50組織を、それぞれ横断比較できます。 PV、UUだけでなく、アクセス指数の分布を確認することで、多 元的に各地域からのアクセス状況を確認できます。

#### 都道府県ごとに概要をレポート

日本地図から任意の都道府県をクリックすれば、各県に絞った 結果を表示します。

特定の県でどのようなアクセス傾向があるのか、さらに、県内の地域分布\*2をランキング形式でご覧いただくことも可能です。

#### Webで商圏分析

どこの地域からのアクセスが多いのか?

これはまさしく、どこの地域の店舗来場客が多いのか、どこの 地域の店舗の売上げが高いのか、リアルマーケティングで行わ れる商圏分析・エリアマーケティングと酷似しています。 強い地域をどのように伸ばすか、弱い地域でのプロモーション をどうするのか、お客様の経営資源分配の最適化を支援します。

※1 アクセス指数 ・・・らくらくログ解析独自の指標です。

インターネット人口を加味しPV・UUを重みづけした数値です。

※2 県内の地域分布・・・・IPアドレスから追跡できる範囲で、市区町村分布を表示します。 確実性を保証するものではございませんので、参考値として ご参考ください。

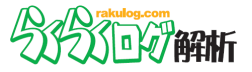

## "まとめて比較"が便利

地域 > まとめて比較 > キーワード,人気ページ,直前ページ(リファラ),入口ページ,人気カテゴリ,組織アクセス 組織 > まとめて比較 > キーワード,直前ページ(リファラ),人気ページ,入口ページ,人気カテゴリ

| 集新期間:2010年01月01日 ~2010年08月15日の解析結果         画 解物調整CXY 27270年、           登録的文字         KXG078KF         ● ● ● ● ● ● ● ● ● ● ● ● ● ● ● ● ● ● ●                                                                                                    | 🖌 都道底           | ·県別:まの                          | とめて比較:キーワード                |                                 |                        |
|----------------------------------------------------------------------------------------------------|-----------------|---------------------------------|----------------------------|---------------------------------|------------------------|
| 法国法         1000000000000000000000000000000000000                                                                                                    | 集計期<br>始調文支     | 間:2010:<br>[ ] <u>[2727日</u> 78 | 年01月01日~2010年08月1:<br>1975 | 5日の解析結果<br>                     | CSVでタウンロード 🌷           |
| 地域服務         山道         2 山道         3 山           1236         北海道         口方解析(2)         各久へ口方解析の         3 かのほってアクセス解<br>(2)           東北         香森県         アクセス解析 東川(2)         東京都法谷区神宮前4-1-24 オフィスイワク第・2FG)         PTFLス 地場解析(2)           東北         若県         アクセス解析 東川(2)         東京都法谷区神宮前4-1-24 オフィスイワク第・2FG)         PTFLス 地場解析(2)           東北         私田県         ログ解析(3)         0 グ解析(2)         県別像素キーワード(1)         回グ解析(1)           東北         本島         ログ解析(3)         ログ解析(2)         明グがしつい         アクセスログ解析(3)           関東         本島         ログ解析(3)         ログ解析(2)         アクセスログ解析(3)         ログ解析(3)         ログ解析(4)           関東         特正県         ログ解析(3)         ログ解析(4)         ログ解析(4)         ログ解析(4)         ログ解析(4)           関東         特正県         ログ解析(3)         ログ解析(2)         パク(5)         ログ解析(4)         ログ解析(2)           関東         特正県         ログ解析(3)         ログ解析(2)         ジス(1)         ジス(2)         ジス(2)           開車         古島         ログ解析(3)         ログ解析(2)         ジス(2)         ジス(2)         ジス(2)           開車         ログ解析(3)         ログ解析(2)         ジス(2)         ジス(2)         ジス(2)         ジス(2)         ジス(2)         ジス(2) <th></th> <th>1979/1198</th> <th>2/#</th>                                                                                                    |                 | 1979/1198                       | 2/#                        |                                 |                        |
| 14.042         10.9 Min12 <sup>1</sup> (ACAL2 PMin1) <sup>1</sup> (ACAL2 PMin1) <sup>1</sup> | 北海湾             | 相以目的研究                          | 112                        | 210<br>2/2/D-52946/0)           | 312<br>さかのビデーズ スクセラ 87 |
| 現化         管理時         アクセス特所 10 PC/0         東京都会になる「中国時間」         アクセス特所 10 PC/0         アアセス特所 10 PC/0           変化         管球場         ワク球所の         ちららしつ影響所の         Protex 特別         Protex 特別           変化         取目場         ログ解析の         内グ線所の         ログ解析の         ログ解析の         ログ解析の           変化         取目場         ログ解析の         ログ解析の         ログ解析の         ログ解析の         ログ解析の           変化         田島         ログ解析の         ログ解析の         ログ解析の         ログ解析の         ログ解析の           関加         ボ島県         ログ解析の         ログ解析の         ログ解析の         ログ解析の         アンセスログ解析の         アンセスログ解析の           関加         ボ島県         ログ解析の         ログ解析の         ログ解析の         ログ解析の         ログ解析の         ログ解析の           関加         ボ島県         ログ解析の         ログ解析の         ログ解析の         ログ解析の         ログ解析の         ログ解析の         ログ R           関加         手葉県         ログ解析の         ログ解析の         ログ解析の         ログ R         Aff@         Aff@         Aff@           関加         手葉県         ログ解析の         ログ R         Aff@         Aff@         Aff@         Aff@         Aff@           関加         ログ R         Aff@         Dグ R         Aff@                                                                                                    | 311)母2旦<br>(まつ) | 北海旭                             | ロク解析(12)                   |                                 | さかのまってアクセス解            |
| 現北         吉子松         パク区外析 使用0/0         6           東北         窓紙         ログ解析0 (2)         見別後無キーワード(1)         ログ解析(1)           東北         松田県         ログ解析0 (2)         見別後無キーワード(1)         回目         副道口学解析(2)           東北         福島県         ログ解析0 (2)         ワグ解析(2)         見別後(2)         アグセスログ 解析(2)           東北         福島県         ログ解析(2)         ログ解析(2)         アグセスログ 解析(2)         アグセスログ 解析(2)           関東         ボ木県         6         6         ログ解析(2)         ログ 新げ(2)         アグセスログ 解析(2)           関東         ボホ県         6         6         1         1         6         5           関東         ボホ県         6         6         1         5         6         5         6         5         6         5         6         5         6         5         6         6         6         6         6         6         6         6         6         6         6         6         6         6         6         6         6         6         6         6         6         6         6         6         6         6         6         6         6         6         6         6         6 <td>東北</td> <td>育綵県<br/>出ま。</td> <td>アクセス解析エリアセル</td> <td>東京都渋谷区神宮前4-1-24 オワイスイワダ第一 2F(1)</td> <td>ドアトレス 地域解析い</td>                                                                                                    | 東北              | 育綵県<br>出ま。                      | アクセス解析エリアセル                | 東京都渋谷区神宮前4-1-24 オワイスイワダ第一 2F(1) | ドアトレス 地域解析い            |
| 現化         西の解析の//         ○へへいつ解かつ//         除べかいつ//         ドイバルロ//         ドイバルロ//         ドイバルロ//         ドイバルロ//         ドイバルロ//         ドイバルロ//         ドイバルロ//         ビノン解析の//         ログ解析の//         ログ解析の//         ログ解析の//         ログ解析の//         ログ解析の//         ログ解析の//         ログ解析の//         ログ解析の//         ログ解析の//         ログ解析の//         ログ解析の//         ログ解析の//         ログ解析の//         ログ解析の//         ログ解析の//         ログ解析の///         ログ解析の///         ログ解析の///         ログ解析の///         ログ解析の///         ログ解析の///         ログ解析の///         ログ解析の///         ログ解析の///         ログ         ログ//         ロ//         ログ//         ロ//         ログ//         ログ//         ログ//         ロ//         ロ//         ログ//         ロ///         ロ//         ロ//         ロ//         ロ//         ロ//         ロ//         ロ///         ロ//         ロ//         ロ//         ロ///         ロ//         ロ// <thロ <="" th="">         ロ//</thロ>                                                                                                    | 東北              | 右于県                             | 7972ス解析 費用(1)              | たくたくm は2747 /m \                | 27.47 · m 42 (0 · (0)  |
| 現土         山口泉新山口多新小口         風刻度業キリート(1)         口夕新小口         口夕新小口           現土         山泉         らくらく口夕蘇州(3)         四月         数油口子菊秋(1)         物油口子菊秋(1)           東北         福島県         口夕解小(3)         サイバーエリアリサーチ株式会社評判(1)         向田工業所(1)           関車         汚点         日夕解析(3)         ワク容析(1)         四月         四月         アクセンログ 解析(2)         アクセンログ 解析(3)           関車         営業点         口多解析(3)         ログ解析(3)         ログ 解析(3)         ログ 解析(3)         ログ 解析(3)           関車         営業点         口多解析(3)         ログ 解析(3)         ログ 解 #(2)         シ #(2)         ジ #(2)         ジ #(2)         ジ #(2)         ジ #(2)         ジ #(2)         ジ #(2)         ジ #(2)         ジ #(2)         ジ #(2)         ジ #(2)         ジ #(2)         ジ #(2)         ジ #(2)         ジ #(2)         ジ #(2)         ジ #(2)         ジ #(2)         ジ #(2) <t< th=""><td>東北</td><td>呂城県</td><td></td><td></td><td>解析.pロワイノセ/</td></t<>                                                                                                    | 東北              | 呂城県                             |                            |                                 | 解析.pロワイノセ/             |
| 現北         国島県         口グ解析(3)         日グ解析(2)         限知2         限加2         限加2         (限加2         (限加2)         (日本)         (日本)         (日 + + + + + + + + + + + + + + + + + + +                                                                                                    | 東北              | 秋田県                             | ロク解析ロク解析(2)                | 県別検索キーワード(1)                    | ロク解析(1)                |
| 現工         価価格         口グ解析(3)         サイトニレクレクサブラクを大装き (FFI(1))         INDEL # (T))           関東         核本県         らくらく口グ解析(3)         ビ 地域がわかる(2)         ログ ガレージ(1)           関東         村耳県         ログ解析(3)         ビ 地域がわかる(2)         ログ 解析(2)           関東         村耳県         ログ解析(3)         ビ ク解析(2)         らくらくログ解析(3)           関東         東京         白グ解析(3)         ビ アドレス ログ解析(2)         らくらくログ解析(3)           関東         東京         ログ解析(3)         ビ ク解析(2)         らくらくログ解析(3)           四期         日グ解(3)         ログ解析(2)         らくらくログ解析(3)         ログ解析(2)           中部         日月         ログ解析(3)         ログ解析(2)         らくらくログ解析(3)           中部         1日県         ビ クィン・レアリアリーチ         ちくらくログ解析(3)         ログ解析(2)           中部         新潟県         ログ解析(3)         ログ解析(2)         ちくらくログ解析(3)           中部         「日県         シくらくログ解析(3)         ログ解析(2)         ちくらくログ解析(3)           中部         「日県         シくらくログ解析(3)         ログ解析(3)         マ かくうくこアリアリ・           中部         「日県         シくらくログ解析(4)         ログ解析(5)         rakube(2)           中部         「日県         シくらくログ解析(5)         ログ解析(7)         ログ解析(7)           中部         ●目                                                                                                    | 果北              | 田形県                             | ちくちくログ解析は                  |                                 | 設定ログ解析(1)<br>会の工業売(4)  |
| 関東         汚熟県         口夕解析(1)         口夕解析(2)         アクセスロク解析(2)         ワク 折しつ?)           関東         栃木嶋         らくらく口グ解析(4)         P 地域がわかる(2)         ログ 折しつ?)         ログ 折しつ?)           関東         埼玉嶋         口多解析(3)         ログ 解析(4)         ログ 解析(2)         ログ 解析(2)           関東         東県         ログ解析(3)         ログ 解析(2)         らくらくログ 解析(2)         らくらくログ 解析(2)           関東         東京         ちくらくログ 解析(3)         ログ 解析(2)         らくらくログ 解析(2)         らくらくログ 修 (4)           関東         東京         ウ容         らくらくログ 解析(3)         ログ 解析(2)         らくらくログ (5)           中部         南島         ログ 解析(3)         ログ 解析(2)         らくらくログ 修 (4)         ログ 解析(2)         らくらくログ (5)           中部         荀山県         日夕 解析(3)         ログ 解析(2)         ちくらくログ (5)         ワ (5)         ログ (5)           中部         荀山県         日夕 解析(3)         ログ 解析(2)         ちくらくログ (5)         ワ (5)         ログ (5)         ログ (5) <td>東北</td> <td>福島県</td> <td>ロク解析(3)</td> <td>サイハーエリアリサーチ株式会社 評判(1)</td> <td>回田上業所(1)</td>                                                                                                    | 東北              | 福島県                             | ロク解析(3)                    | サイハーエリアリサーチ株式会社 評判(1)           | 回田上業所(1)               |
| 関単         時本県         うくへい口を解か(4)         ビを取かりからど)         ログ 用ン・シック)           関車         将玉県         川島 正秘(5)         川島 正秘(5)         ド 貴方の 満所(5)           関車         将玉県         ログ解析(13)         ログ解析(2)         ちくらくログ解析(3)         ログ解析(2)           関車         大泉県         ログ解析(2)         ひろくらくログ解析(2)         ちくらくログの         ちくらくログの           関車         東京都         ろくらくログ解析(2)         ログ解析(2)         ちくらくログの         ちくらくログの           中部         新潟県         ログ解析(2)         ログ解析(2)         ちくらくログの         ちくらくログの           中部         「明県         ログ解析(3)         ログ解析(2)         ちくらくログ解析(3)         アップガレージ(4)           中部         「日県         日の会社 金沢(1)         時間帯の比較(1)         オバトニリアリサ・チ         中部           中部         「日県         ちくらくログ解析(4)         ログ解析(2)         マッガガレージ 経営(2)         マッガガレージ           中部         「日県         ちくらくログ解析(6)         ログ解析(5)         rakube(4)         rakube(3)           中部         岐阜県         rakube(22)         ろくちくログ第新(5)         ログ目用         うないしの(2)           中部         岐阜県         たちくログ解析(6)         ログ解析(7)         うまいしの(2)         うちくうくつ(2)           開西         東銀         ちくらくログ解析(6)         ログ解析(7)                                                                                                    | 関東              | 次城県                             | 山ク解析(/)                    | 山ク解析 説明(2)                      | アクセスロク 解析 ツーノ          |
| 関東         時期         川島正裕50         川島正裕50         川島正裕50         ビア 貫ん30         ビア 貫ん30         ビア 貫ん30         ビア 貫ん30         ビア 貫ん30         ビア 貫ん30         ビア 貫ん30         ビア 目しろ         ビア 目しろ         ビア 目しろ         ビア 目しろ         ビア 目しろ         ビア 目しろ         ビア 目しろ         ビア 目しろ         ビア 目しろ         ビア 目しろ         ビア 目しろ         ビア 目しろ         ビア 目しろ         ビア 日日         ビア 日日         ビア 日         ビア 日                                                                                                    | 関東              | 栃木県                             | ちくちくロク解析(4)                | IP 地域かわかる(2)                    | ロクカレージの                |
| 関東         円支限         口夕解析(3)         口夕解析(4)         口夕解析(4)         日夕解析(4)           関東         千葉県         口夕解析(3)         P アドレス 口分解析(4)         5         5         5         5         5         5         5         5         5         5         5         5         5         5         5         5         5         5         5         5         5         5         5         5         5         5         5         5         5         5         5         5         5         5         5         5         5         5         5         5         5         5         5         5         5         5         5         5         5         5         5         5         5         5         5         5         5         5         5         5         5         5         5         5         5         5         5         5         5         5         5         5         5         5         5         5         5         5         5         5         5         5         5         5         5         5         5         5         5         5         5         5         5        <                                                                                                    | 関東              | 群馬県                             | 川島 正紹(6)                   | 川島正紹6)                          | P 貫方の場所(3)             |
| 関東         十実県         口夕解析(3)         ビアドレム 口夕解析(4)         5         5         5         5         5         5         5         5         5         5         5         5         5         5         5         5         5         5         5         5         5         5         5         5         5         5         5         5         5         5         5         5         5         5         5         5         5         5         5         5         5         5         5         5         5         5         5         5         5         5         5         5         5         5         5         5         5         5         5         5         5         5         5         5         5         5         5         5         5         5         5         5         5         5         5         5         5         5         5         5         5         5         5         5         5         5         5         5         5         5         5         5         5         5         5         5         5         5         5         5         5         5 <td>関東</td> <td>均玉県</td> <td>ロク解析(13)</td> <td>山ク解析(4)</td> <td>ロク 解析(2)</td>                                                                                                    | 関東              | 均玉県                             | ロク解析(13)                   | 山ク解析(4)                         | ロク 解析(2)               |
| 閲更         東京都         ちくちく口う離析の250         口グ解析の240         ちくちく口う痛がの250         ちくちく口うない         ちくちく口うない         ちくちく口づない         ちくちく口づない                                                                                                    | 関東              | 千葉県                             | ログ解析(13)                   | IP アドレス ログ解析(4)                 | らくらくログ解析(4)            |
| 関重         世界/川準         日夕解析(2)         5         5         5         5         5         5         5         5         5         5         5         5         5         5         5         5         5         5         5         5         5         5         5         5         5         5         5         5         5         5         5         5         5         5         5         5         5         5         5         5         5         5         5         5         5         5         5         5         5         5         5         5         5         5         5         5         5         5         5         5         5         5         5         5         5         5         5         5         5         5         5         5         5         5         5         5         5         5         5         5         5         5         5         5         5         5         5         5         5         5         5         5         5         5         5         5         5         5         5         5         5         5         5        <                                                                                                    | 関東              | 東京都                             | らくらくログ解析(525)              | 口グ解析(274)                       | らくらく口グ(64)             |
| 中部         新潟県         日夕解析(3)         日夕解析(3)         日夕解析(3)         日夕解析(3)         日夕解析(3)         日夕解析(3)         日夕解析(3)         日夕解析(3)         日夕解析(3)         日夕解析(3)         日夕解析(3)         日夕解析(3)         日才(下=1)(7)(1)(-7)         日子(1)(1)(1)(-7)         日子(1)(1)(1)(-7)         日子(1)(1)(1)(-7)         日子(1)(1)(1)(-7)         日子(1)(1)(1)(1)(-7)         日子(1)(1)(1)(1)(-7)         日子(1)(1)(1)(1)(1)(1)(1)(1)(1)(1)(1)(1)(1)(                                                                                                    | 関東              | 神余川県                            | 山夕解析(24)                   | ちくちくロク解析(12)                    | 5(5(1))                |
| 中部         富山県         杉谷(口)を解竹(4)         口グ解析(2)         サイバ・エリアリサーチ           中部         石川県         印刷会社 金沢(1)         時間勝の比較(1)         石川県トーアエ・ジェン           中部         山梨県         杉谷(口)を解析(9)         rakubg(1)         7a/UP(1-ジ) 経営(1)           中部         山梨県         杉谷(口)を解析(9)         rakubg(1)         rakubg(2)           中部         長野県         杉谷(口)を解析(9)         rakubg(1)         rakubg(4)           中部         岐阜県         杉谷(口)を解析(9)         rakubg(2)         1           中部         岐阜県         永谷(口) 解析(6)         ログ解析(7)         6           中部         岐阜県         永谷(口) 解析(6)         ログ解析(7)         6           中部         愛知県         永谷(口) 算術(7)         1         7           中部         愛知県         永谷(口) 算術(7)         1         7           中部         愛知県         永谷(口) 算術(7)         1         7           開西         注環県         永谷(口) 算術(7)         1         7           開西         大阪県         谷(名(口) 算術(7)         1         7           開西         大阪県         日グ解析(7)         1         7           開西         大阪県         日グ解析(8)         1         7           開西                                                                                                    | 中部              | 新潟県                             | ログ解析(3)                    | ログ解析ソフト(1)                      | らくらくログ解析(1)            |
| 中部         石川県         印刷会社 金沢(1)         時間帯の比較(1)         石川県、         石川県、         日川県、         マニンシュンション           中部         福井県         ちくち(口う解析(6)         ログ解析(6)         マオいしき(4)         マオいしき(4)         マオいしき(4)           中部         長野県         ちくち(口う解析(6)         ログ解析(5)         マオいしき(4)         マオいしき(4)           中部         岐阜県         rakube(22)         ちくち(口う解析(5)         ログ解析(7)         の日第駅(7)           中部         岐阜県         rakube(22)         ちくち(口う解析(5)         ログ解析(7)         ちくち(1)           中部         使息         rakube(22)         ちくち(1)         ログ解析(7)         ちくち(1)           中部         使息         rakube(20)         ログ解析(7)         ちくち(1)         ログ部 (7)           開西         第線         ちくち(1)         ログ解析(7)         ログ分析(2)         ログ分析(2)           関西         京都県         ちくち(1) つ 解析(7)         ログ解析(7)         ログ解析(7)         ログ部 (7)           関西         京都県         ちくち(1) つ 算解析(7)         ログ解析(7)         ログ解析(7)         ログ部 (7)         ログ(7)         ログ部 (7)           関西         京都県         ちく(1) 部件(7)         ログ部 (7)         ログ部 (7)         ログ部 (7)         ログ(7)         ログ部 (7)         ログ部 (7)         ログ(7)         ログ部 (7)                                                                                                    | 中部              | 富山県                             | らくらくログ解析(14)               | 口グ解析(2)                         | サイバーエリアリサーチ            |
| 中部         福井県         冬冬(口グ解析(0)         口グ解析(0)         アップガレージ 経営(0)           中部         山梨県         冬冬(口グ解析(0)         rakubge(0)         rakubge(0)         rakubge(0)           中部         長野県         冬冬(口グ解析(0)         ログ解析(15)         ログ解析(7)         rakubge(0)           中部         岐阜県         rakubge(2)         冬冬(口グ解析(6)         ログ解析(15)         ログ目         ログ目           中部         健和県         冬冬(口グ解析(6)         ログ解析(17)         6×(5)         0)         0)           中部         健和県         冬冬(口グ解析(6)         ログ 解析(17)         5×(5)         0)         0)           問面         三重         あなたの IP(0)         ログ 解析(17)         0)         5×(5)         0)         0)           関西         三重         あなたの IP(0)         ログ 解析(10)         0)         5×(5)         0)         0)         6×(5)         0)         0)         6×(5)         0)         0)         6×(5)         0)         0)         6×(5)         0)         0)         6×(5)         0)         0)         6×(5)         0)         0)         6×(5)         0)         0)         6×(5)         0)         0)         6×(5)         0)         0)         6×(5)         0)         0)                                                                                                    | 中部              | 石川県                             | 印刷会社 金沢(1)                 | 時間帯の比較(1)                       | 石川県トーアエージェン            |
| 中部         山梨県         ダくち(口)を解析(9)         rakulac(4)         rakulac(2)         rakulac(3)         rakulac(3)         rakulac(3)           中部         長野県         ダくち(口)を解析(6)         ログ部析 1P(5)         ロ/回報所(7)         ロ/回報所(7)           中部         静岡県         ダくち(口)を解析(6)         rakulac(27)         の田工業所(3)           中部         愛知県         なら(口)を解析(6)         ログ部析(17)         ろくち(ロ)を           問酒         芝生県         あたの「P(8)         ログ 部析(7)         ろくち(ロ)を           関西         芝生県         あたの「P(8)         ログ 部析(7)         ろくち(ロ)を           関西         芝生県         あたの「P(8)         ログ 部析(7)         ろくち(ロ)を           関西         芝生県         あなたの「P(8)         コグ 部析(7)         日グ 部析(7)           関西         芝都県         ちくち(口)を解析(7)         ログ 部析(7)         日グ 部析(7)           関西         芝都県         ちくち(口)を解析(7)         ログ 部析(7)         日グ 部析(7)           関西         芝都県         ちくち(口)を解析(7)         ログ 部析(7)         日 デ 部 (7)           関西         芝都県         ログ 部所(7)         ログ 部所(7)         ログ 部 (7)           関西         芝和         ちくちく(1)を 部 (7)         ログ 部 (7)         ログ 部 (7)           中国         島根県         ログ 部 (7)         ログ 部 (7) <td>中部</td> <td>福井県</td> <td>らくらくログ解析(4)</td> <td>ログ解析(3)</td> <td>アップガレージ 経営(1)</td>                                                                                                    | 中部              | 福井県                             | らくらくログ解析(4)                | ログ解析(3)                         | アップガレージ 経営(1)          |
| 中部         長野県         冬冬へ口グ解析(6)         口グ解析(7)         rakube(4)           中部         岐阜県         rakube(22)         6         6         0         0         0         0         0         0         0         0         0         0         0         0         0         0         0         0         0         0         0         0         0         0         0         0         0         0         0         0         0         0         0         0         0         0         0         0         0         0         0         0         0         0         0         0         0         0         0         0         0         0         0         0         0         0         0         0         0         0         0         0         0         0         0         0         0         0         0         0         0         0         0         0         0         0         0         0         0         0         0         0         0         0         0         0         0         0         0         0         0         0         0         0         0         0                                                                                                    | 中部              | 山梨県                             | らくらくログ解析(9)                | rakulog(4)                      | rakulog.com(2)         |
| 中部         岐阜県         rakube@20         各久名口グ解析(05)         口夕解析(7)           中部         静岡県         各く名口グ解析(06)         rakub@27)         6日工業所(13)           中部         静岡県         各く名(口グ解析(06)         口グ射析(7)         6人名(口グ協)           関西         三重県         あなたの」P(3)         ログ 分析(3)         ログ 分析(3)         0月           関西         注重県         あなたの」P(3)         ログ 分析(3)         ログ 分析(3)         0月           関西         注重県         冬くろ(口グ解析(10)         ログ 斜析(7)         5人谷(口(3))           関西         京都府         各く名(口グ解析(10)         ログ 解析(7)         5人谷(10)           関西         大阪府         各く名(口グ解析(10)         ログ 解析(7)         5人谷(10)           関西         大阪府         各く名(口グ解析(10)         ログ 解析(5)         10 / 5 解 / 5 / 1 / 1 / 1 / 1 / 1 / 1 / 1 / 1 / 1                                                                                                    | 中部              | 長野県                             | らくらくログ解析(6)                | ログ解析 IP(5)                      | rakulog(4)             |
| 中部         前利県         らくらく口グ解析(96)         rakulac(27)         向田工業所(3)           中部         愛知県         らくらく口グ解析(96)         ログ解析(17)         らくらくログ®(7)           中部         愛知県         らくらく口グ解析(96)         ログ 解析(7)         らくらくログ®(7)           関西         浅賀県         らくらく口グ解析(96)         ログ 解析(9)         ログ 解析(9)         ログ 解析(9)           関西         京都府         らくら口グ解析(9)         ログ 解析(7)         ウ パ ド エ リア リ サ ー チ           関西         京都府         らくらく口グ解析(9)         ログ 解析(7)         ウ パ ド エ リア リ サ ー チ           関西         天原県         らくらく口グ解析(9)         ログ 解析(7)         ログ 解析(7)         ログ 解析(7)           関西         天原県         ログ 解析(9)         ログ 解析(7)         ログ 解析(7)         ログ 新 析 (7)           関西         和歌山県         ログ 解析(7)         ログ 解析(7)         ログ 新 析 (7)         ログ 新 析 (7)           中国         島取県         ア ク 大 フ ログ で 地域 が わかい         ログ 解析 (7)         ログ 新 析 (7)         ログ 新 析 (7)           中国         島収県         ヤ イ バ - エ リア サ ー チ (7)         ログ 新 析 (7)         ログ 新 析 (7)         ログ 新 析 (7)           中国         島収県         ヤ イ バ - エ リア サ ー チ (7)         ログ 新 析 (7)         ログ 新 析 (7)         ログ 新 新 (7)           中国         広島県         ア ク と ス 口 グ 新 析 (7)                                                                                                    | 中部              | 岐阜県                             | rakulog(22)                | らくらくログ解析(15)                    | ログ解析(7)                |
| 中部         党へ和、 らくなくログ解析(60)         ログ解析(7)         らくなくログ協研         らくなくログ協研           関西         三堆         あなたの P(8)         ログ 分析(6)         ログ 分析(6)         ログ 分析(7)           関西         三堆         あなたの P(8)         ログ 部析(6)         コグ 部析(7)         ログ 部析(7)           関西         汽車         ふくふくログ 部析(6)         コブ 部析(7)         シベン (2) 部 (2) 部 (2)         ログ 部析(7)           関西         汽車         ふくふくログ 部析(6)         ログ 部析(7)         サイバ (2) エリア リ サ (7)         ア (2) 部 (2)           関西         大原府         ふくふくログ 部析(8)         ログ 部析(8)         ログ 部析(8)         ログ 部析(7)         サイバ (2) ア (2)           関西         大原府         小歌 (1)         ログ 部析(8)         ログ 部析(8)         ログ 部析(7)         ログ 部析(7)           中国         急根県         アク セ スログ ご 地域 が かか(8)         ふくふく (1) + (-1)         ログ 部析(7)         ログ 3 が (7)           中国         島根県         アク セ スログ ご 地域 が かか(7)         ふくふく (1) + (-1)         ログ 部 が (7)         ログ 部 が (7)           中国         島根県         アク セ スログ ご や 地域 が かか(7)         ログ 部 ボ (7)         ログ 部 ボ (7)         ログ 部 ボ (7)           中国         田山県         セ コ 県         ログ 第 ボ (7)         ログ 部 ボ (7)         ログ 部 ボ (7)         ログ 部 ボ (7)           四国         信息県         ア                                                                                                    | 中部              | 静岡県                             | らくらくログ解析(36)               | rakulog(27)                     | 向田工業所(13)              |
| 閲西         三重県         あなたの IPG)         口グ 分析(0)         ログ 分析(0)           閲西         浅賀県         ふくふくログ解析(0)         3万PV(3)         ログ解析(0)         シグ解(7)           閲西         浅原         ふくふくログ解析(0)         ログ解析(0)         シイト(パーエリアリサーチ)           閲西         大阪府         ふくふくログ解析(0)         ログ解析(1)         サイパ・エリアリサーチ)           閲西         朱康県         ログ解析(3)         ログ解析(1)         ログ解析(1)           四面         小山県         ログ解析(1)         ログ解析(1)         ログ解析(1)           中国         鳥取県         ログ解析(1)         ログ解析(1)         ログ解析(1)           中国         鳥根県         アクセスログで地域がわかる(1)         ふらくパートナー(1)         ログ解析(1)           中国         鳥根県         アクセスログで地域がわかる(1)         シバトーレート)         ログ解析(1)           中国         鳥根県         アクセスログで地域がわかる(1)         シバトーレート)         ログ解析(1)           中国         鳥根県         アクセスログで地域がわかる(1)         シバトーレート)         ログ解析(1)         ログ解析(1)           中国         店県         タジェークデーリア・ログでがの(1)         ログ解析(1)         アクセスログ 解析(1)         アクセスログ 解析(1)           回国         信息県         ワジェーク 価格 料金(1)         シジェークシン(1)         ジボホ(1)         アクセスログ 部所(1)           回国         信息県         ワジ解析(2)         <                                                                                                    | 中部              | 愛知県                             | らくらくログ解析(46)               | ログ解析(17)                        | らくらくログ(8)              |
| 閲西         注資県         冬く冬(コグ解析 6)         3万P V (3)         口グ解析 (2)           関西         京都府         冬く冬(コグ解析 6)         ログ解析 (1)         5           関西         大阪府         冬く冬(コグ解析 6)         ログ解析 (2)         サイバニエリアリサーチ           関西         大阪府         冬く冬(コグ解析 6)         ログ解析 (2)         サイバニエリアリサーチ           関西         奈良県         ログ解析 (3)         ログ解析 (3)         ログ解析 (3)           関西         奈良県         ログ解析 (3)         ログ解析 (1)         ログ解析 (3)           中国         鳥取県         ログ解析 (1)         ログ解析 (1)         ログ解析 (1)           中国         鳥取県         ワクセスログで地域がわかる (1)         谷 冬 パトーナ (1)         ログ解析 (1)           中国         局収県         サイバーエリアサーチ (1)         ログ解析 (1)         ログ解析 (1)           中国         周山県         サイバーエリアサーチ (1)         ログ解析 (1)         ログ解析 (1)           中国         「山県         ワグギ (1)         ログ解析 (1)         ログ解析 (1)         ログ解析 (1)           中国         「山県         ワグ解析 (2)         ろぐ 解析 (1)         ログ解析 (1)         ログ解析 (1)           回国         「山県         ワグ解析 (2)         ろぐ 影 (1)         部         アンセスログ 第 (1)           回国         「山県         ログ解析 (2)         アンセスログ 解析 (2)         アンセスログ 部 (1)                                                                                                    | 関西              | 三重県                             | あなたの IP(3)                 | ログ 分析(3)                        | ログ分析(2)                |
| 関西         京都府         らくらく口グ解析(0)         ログ解析(0)         らくらく口グ解析(0)         ウく解析(0)         ウく解析(0)         ウイバーエリアリサーチ           関西         大阪府         らくらく口グ解析(0)         ログ解析(0)         ログ解析(0)         ログ解析(0)         ログ解析(0)           関西         兵限         らくらく口グ解析(0)         ログ解析(1)         ログ解析(1)         ログ解析(1)         ログ分析(1)           関西         和歌山県         ログ解析(0)         ログ解析(1)         ログ分析(1)         ログ分析(1)           中国         鳥取県         ログ 解析(1)         ログ解析(1)         ログ 解析(1)         ログ 解析(1)           中国         鳥根県         アクセスログ 地域がわかる(1)         らくらく口グ解析(1)         ログ 解析(1)         ログ 解析(1)           中国         点根県         アクセスログ で地域がわかる(1)         らくらくログ 解析(1)         ログ 解析(1)         ログ 解析(1)           中国         点島県         アクセスログ ど地域がわかる(1)         らくらくログ 解析(1)         ログ 解析(1)         ログ 解析(1)           四国         「山県         ログ県         ク パ ボージ         ログ 解析(1)         ログ 解析(1)         アクセスログ 解析(1)           四国         「山県         ログ県         アクスログ 富 福 割金(1)         ろくた口グ 新術(1)         アク 地 スログ ご ア 新 (1)           四国         「山県         ログ 解析(3)         アクセスログ 第 新 (1)         アクセスログ 第 新 (1)         アクセスログ 都 通 原用           四国         「                                                                                                    | 関西              | 滋賀県                             | らくらくログ解析(5)                | 3万PV(3)                         | ログ解析(2)                |
| 閲西         大阪府         らくらく口グ解析(51)         ログ解析(27)         サイバトニリアリサーチ           閲西         兵庫県         ろくらく口グ解析(63)         ログ解析(5)         ログ解析(7)           閲西         奈良         ログ解析(6)         ログ解析(1)         ワグ解析(7)           閲西         奈良         ログ解析(6)         ログ解析(1)         ログ解析(7)           問面         希取県         ログ解析(7)         ログ解析(7)         ログタ析(7)           中国         鳥取県         アクセスログを地域がわからの         ろくらくパートナー(7)         ログ解析(7)           中国         島根県         アクセスログを地域がわからの         ろくらくパートナー(7)         ログ解析(7)           中国         周山県         サイバーニリアサーチの(7)         ログ解析(7)         ログ解析(7)           中国         周山県         サイバーニリアナサーチ(7)         ログ解析(7)         ワクセスログ 解析 (7)           中国         山山県         ログ解析(7)         ログ解析(7)         アクセスログ 解析 (7)           四国         徳島県         アクセスログ 福格 彩金(7)         ろど解析(7)         アクセスログ 解析 (7)           四国         徳島県         アクセスログ 価格 彩金(7)         アクセスログ 新術(7)         アクセスログ 新術 (7)           四国         徳島県         ログ解析 (8)         アクシログ アグラン         アクセスログ 新術 (7)           四国         徳島県         ログ解析 (7)         ログ 解析 (7)         アクセスログ 新術 (7)           四日                                                                                                    | 関西              | 京都府                             | らくらくログ解析(10)               | ログ解析(10)                        | らくらくログ(3)              |
| 閲西         兵庫県         らくらく口参解析(6)         口グ解析(5)         口グ解析(5)           関西         奈良県         口グ解析(6)         ログ解析(5)         サイバーエリアサーਓ(1)           中国         烏取県         レダ解析(7)         ログ解析(7)         ログ解析(7)           中国         烏取県         アクセスログを地域がわから(7)         らくらくバートナー(1)         ログ解析(7)           中国         島根県         アクセスログを地域がわから(7)         らくらくバートナー(1)         ログ解析(7)           中国         店県         ヤクパーエリアケサーF(1)         ログ集計 ログノい(7)         ログ解析(7)           中国         山口県         マクセスログを地域がわから(7)         らくらくバク解析(7)         アクセスログ 解析(7)           中国         山口県         マクセスログ 医体(7)         ログ解析(7)         アクセスログ 解析 (7)           四国         徳島県         アクセスログ 価格 料金(1)         らくらく口グ解析(7)         ログ解析(7)           四国         徳川県         ログ解析(8)         アクセスログ 都析(7)         ログ部 (7)           四国         愛嬌県         マノディエリア(7)         ログ 部析(7)         アクセスログ 都析(7)           四国         愛嬌県         マノディエリア(7)         ログ 部析(7)         アクセスログ 都析(7)           四国         愛嬌県         マノディエリア(7)         ログ 部析(7)         アクセスログ 都板(7)           1         小学解析(8)         ログ 部析(7)         ログ 部析(7)           1         アンサイド                                                                                                    | 関西              | 大阪府                             | らくらくログ解析(51)               | ログ解析(27)                        | サイバーエリアリサーチ            |
| 関西         奈良県         口ダ解析(3)         口グ解析(1な)         サイバトエリアサーチ(1)           関西         和歌山県         ログ 解析(3)         ログ解析(1)         ログ           四日         鳥取県         ログ         ログ         ログ           中国         鳥取県         アクセスログで地域がわかる(1)         ろくちくパートナー(1)         ログ 解析(1)           中国         自山県         サイバトエリアサーチ(1)         ログ 解析(1)         ログ 解析(1)           中国         山島         サイバトエリアサーチ(1)         ログ 解析(1)         ログ 解析(1)           中国         山島         ログ 解析(2)         ログ 解析(3)         ログ 解析(3)           四国         徳島県         アクセスログ 価格 料金(1)         ろくちくログ 解析(1)         ログ 解析(3)           四国         徳島県         ログ 解析(2)         ろくちくログ 解析(1)         ログ 解析(3)           四国         菅山県         ログ 解析(3)         アクセスログ 解析 (1)         ログ 解析(1)           四国         菅山県         ログ 解析(3)         ログ 解析 (1)         アクセスログ 都 通 原県           四国         菅山県         ログ 解析 (1)         ログ の 解析 (1)         ログ の 細 通 明           四国         菅山県         ログ 解析 (1)         ログ の 解析 (1)         ログ の 細 通 明           九         一グ 解析 (18)         ログ 卵 新 (1)         ログ の 解         ログ の 明           九         一グ 解析 (18)                                                                                                    | 関西              | 兵庫県                             | らくらくログ解析(8)                | ログ 解析(5)                        | ログ解析(4)                |
| 閲想         和軟山県         Dグ 解析(1)         Dグ 解析(1)         Dグ 解析(1)           中国         急取具              中国         急根具         プクセスログで地域がわかの(1)         6/6/6/1-ナー(1)         Dグ 解析(1)           中国         急根具         プクセスログで地域がわかの(1)         6/6/6/1-ナー(1)         Dグ 解析(1)           中国         急机具         サイバーエリアサーチ(1)         Dグ 解析(2)         Dグ 解析(2)         Dグ 解析(2)           中国         山口県         ワグ 取力         グ 解析(2)         5/6 解析(1)         Dグ 解析(2)         アクセスログ 解析 (2)           四国         徳島県         アクセスログ 個格 料金(1)         6/6 (口 の 解析(1)         Dグ 解析(1)         Dグ 解析(1)           四国         香川県         ログ 解析(3)         アクセスログ 解析 (2)         5/6 (口 の 解析 (2)         Dグ 解析(1)           四国         香川県         ログ 解析 (3)         Dグ 解析 (3)         アクセスログ 都 添 原用           四国         高知県         ログ 解析 (3)         ログ 解析 (3)         Dグ 解析 (3)           加         ログ 解析 (3)         ログ 解析 (3)         ログ 解析 (3)         D グ 解析 (3)           加         ログ 解析 (3)         ログ 解析 (3)         ログ 解析 (3)         D グ パ ト エ エ ア ア レ ア レ ア レ ア レ ア レ ア レ ア レ ア レ ア                                                                                                    | 関西              | 奈良県                             | ログ解析(3)                    | ログ解析とは(3)                       | サイバーエリアサーチ(1           |
| 中国         鳥取県         アクセスログで地域がわから (         (         (         (         (         (         (         (         (         (         (         (         (         (         (         (         (         (         (         (         (         (         (         (         (         (         (         (         (         (         (         (         (         (         (         (         (         (         (         (         (         (         (         (         (         (         (         (         (         (         (         (         (         (         (         (         (         (         (         (         (         (         (         (         (         (         (         (         (         (         (         (         (         (         (         (         (         (         (         (         (         (         (         (         (         (         (         (         (         (         (         (         (         (         (         (         (         (         (         (         ( <th)< th="">         (         (</th)<>                                                                                                    | 関西              | 和歌山県                            | ログ 解析(1)                   | ログ解析(1)                         | ログ分析(1)                |
| 中国         島根県         アクセス口グで地域がわかる()         <                                                                                                    | 中国              | 鳥取県                             |                            |                                 |                        |
| 中国         同山県         サイバーエリアサーチ(1)         ログ集計ログイン(1)         ログ解析(2)           中国         広島県         永久(ログ解析(2))         ログ解析(9)         アクセスログ 解析(3)           中国         山口県         ログ解析(2)         乙グ解析(1)         アクセスログ 解析(3)           四国         徳島県         アクセスログ 福希 料金(1)         ろくたログ解析(1)         ログ解析(7)           四国         徳島県         アクセスログ 福希 料金(1)         アクセスログ 解析(7)         日グ解析(7)           四国         愛媛県         サイバーエリア(1)         ログ解析(3)         アクセスログ 都道府県           四国         高知県         ログ解析(4)         ログの解析(3)         ログ 解析(3)         ログ 解析(7)           九州・沖縄         福岡県         ログ解析(18)         ログ 解析(4)         ログ 解析(4)         中 パ・エリアリサ・チ                                                                                                    | 中国              | 島根県                             | アクセスログで地域がわかる(1)           | らくらくパートナー(1)                    | ログ 解析(1)               |
| 中国         広島県         5         5         0         0         7         7         7         7         7         7         7         7         7         7         7         7         7         7         7         7         7         7         7         7         7         7         7         7         7         7         7         7         7         7         7         7         7         7         7         7         7         7         7         7         7         7         7         7         7         7         7         7         7         7         7         7         7         7         7         7         7         7         7         7         7         7         7         7         7         7         7         7         7         7         7         7         7         7         7         7         7         7         7         7         7         7         7         7         7         7         7         7         7         7         7         7         7         7         7         7         7 <th7< th="">         7         7         <th7< th="" th7<=""><td>中国</td><td>岡山県</td><td>サイバーエリアサーチ(1)</td><td>ログ集計 ログイン(1)</td><td>ログ解析(1)</td></th7<></th7<>                                                                                                    | 中国              | 岡山県                             | サイバーエリアサーチ(1)              | ログ集計 ログイン(1)                    | ログ解析(1)                |
| 中国         山口県         口グ解析②         ろぐ         解析①         解析』①           四国         徳島県         アクセスログ 価格 料金(1)         ろくる(ログ解析①)         ログ解析③         ログ解析③           四国         香川県         口グ解析③         アクセスログ 価格 料金(1)         アクセスログ 備格 料金(1)         アクセスログ 解析①           四国         香川県         口グ解析③         アクセスログ 解析 『ーコン②         5人6人口グ解析③           四国         愛娘県         サイバーエリア①         ログ 解析③         アクセスログ 都 道府県           四国         高知県         ログ解析④         ログ 解析③         アクセスログ 都 道府県           加         「分解析④         ログ 卵析③         ログ 卵析④         ログ 解析④           九州・沖縄         福岡県         ログ 解析18         ログ 解析④         ログ 解析④         サイバーエリア アリ サーチ                                                                                                    | 中国              | 広島県                             | らくらくログ解析(21)               | ログ解析(9)                         | アクセスログ 解析 会            |
| 四国         徳島県         アクセスログ 価格 料金(1)         6         6         7         7         7         7         7         7         7         7         7         7         7         7         7         7         7         7         7         7         7         7         7         7         7         7         7         7         7         7         7         7         7         7         7         7         7         7         7         7         7         7         7         7         7         7         7         7         7         7         7         7         7         7         7         7         7         7         7         7         7         7         7         7         7         7         7         7         7         7         7         7         7         7         7         7         7         7         7         7         7         7         7         7         7         7         7         7         7         7         7         7         7         7         7         7         7         7         7         7 <th7< th=""> <th7< th=""> <th7< th="" th7<=""></th7<></th7<></th7<>                                                                                                    | 中国              | 山口県                             | ログ解析(2)                    | ろぐ 解析(1)                        | 解析.jp(1)               |
| 四国         香川県         ログ解析(3)         アクセスログ解析 ビーコン(2)         5くらくログ解析(1)           四国         愛娘県         サイバトエリア(1)         ログ解析(1)         アクセスログ 都道府県           四国         高知県         ログ解析(4)         ログの解析(3)         ログ解析(1)           九州・沖縄         福岡県         ログ解析(1)         ログ解析(4)         ログ解析(4)                                                                                                    | 四王              | 徳島県                             | アクセスログ 価格 料金(1)            | らくらくログ解析(1)                     | ログ解析(1)                |
| 四国         愛娘県         サイバ・エリア(1)         ログ解析(1)         アクセスログ 都道府県           四国         高知県         ログ解析(4)         ログの解析(3)         ログ解析(1)           九州・沖縄         福岡県         ログ解析(18)         ログ解析(4)         ログ解析(4)                                                                                                    | 四国              | 香川県                             | ログ解析(3)                    | アクセスログ解析 ビーコン(2)                | らくらくログ解析(1)            |
| 四国         高知県         ログ解析(4)         ログの解析(3)         ログ解析(1)           九州:沖縄         福岡県         ログ解析(18)         ログ解析(4)         サイバーエリアリサーチ                                                                                                    | 四王              | 愛媛県                             | サイバーエリア(1)                 | ログ 解析(1)                        | アクセスログ 都道府県            |
| 九州:沖縄 福岡県         ログ解析(18)         ログ解析(4)         サイパーエリアリサーチ                                                                                                    | 四王              | 高知県                             | ログ解析(4)                    | ログの解析(3)                        | ログ 解析(1)               |
|                                                                                                    | 九州·沖縄           | 福岡県                             | ログ解析(18)                   | ログ 解析(4)                        | サイバーエリアリサーチ            |

47都道府県を横断的に分析

地域の解析では47都道府県もしくは50カ国を、組織の解析では アクセストップ50組織を、それぞれ横断比較できます。

#### | 指定キーワードを塗りつぶし

強調文字を指定すれば、一覧表のどこに目的のキーワードが分 布しているかを見易くできます。 また、塗りつぶしは複数色重ねることもできます。

## ■ キーワード広告のターゲットエリア選定に活用

たとえば、都道府県ごとにどのようなキーワードがホットなの か、どの地域が強いのか・弱いのか、ブランディングの浸透度 の指標としても活用できます。

キーワード広告のターゲットエリアの特定の素データとすれば、 限られた広告予算を効率的に分配することも可能です。

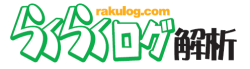

## "組織サマリー"で業種単位で集計

組織 > サマリー (デフォルト画面)

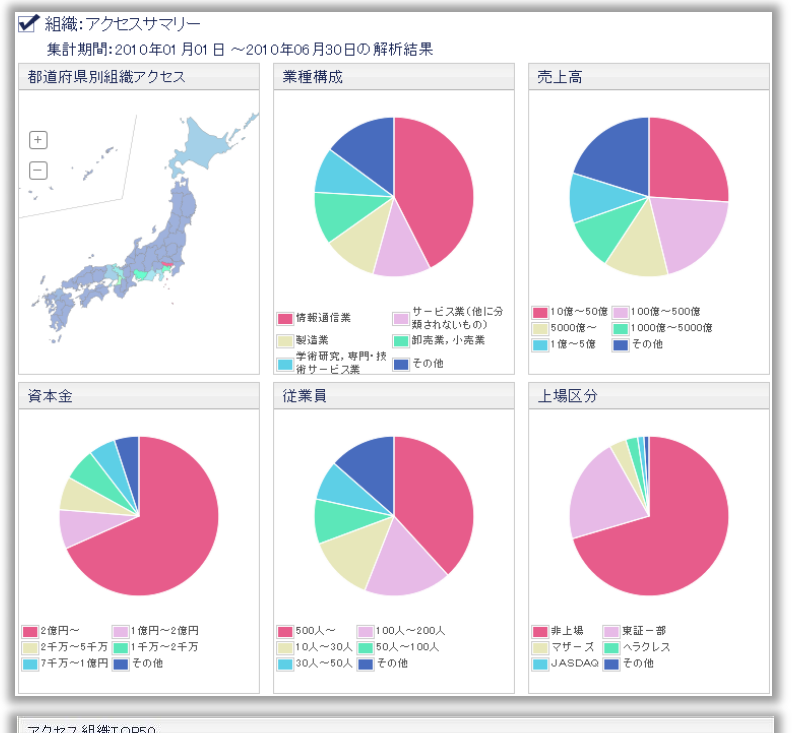

| 順位 | 組織名                                          | PV    | UU  | PV/UU | 直帰率(%) | 平均滞在時間(秒) |
|----|----------------------------------------------|-------|-----|-------|--------|-----------|
| 1  | <b>**************</b> 株式会社                   | 1,335 | 373 | 3.6   | 41.8   | 697       |
| 2  | 1.1.4 1.1.5 1.7 6.7 株式会社                     | 117   | 59  | 2.0   | 59.3   | 314       |
| 3  | 株式会社工作中的基本目的                                 | 95    | 39  | 2.4   | 33.3   | 80        |
| 4  | 株式会社                                         | 94    | 37  | 2.5   | 18.9   | 232       |
| 5  | 株式会社                                         | 67    | 32  | 2.1   | 53.1   | 336       |
| 6  | 株式会社                                         | 61    | 19  | 3.2   | 15.8   | 221       |
| 7  | 株式会社:1000-000-000-000-000-000-000-000-000-00 | 56    | 26  | 2.2   | 53.8   | 128       |
| 8  | ▶ <b>正</b> ■#株式会社                            | 52    | 24  | 2.2   | 54.2   | 247       |
| 9  | 株式会社                                         | 37    | 21  | 1.8   | 57.1   | 97        |
| 10 | MARKED AND AND AND AND                       | 28    | 20  | 1.4   | 75.0   | 31,624    |

**異例の業種、企業規模によるWeb解析レポート** アクセスログ解析では前例の無い、組織の属性によるレポート が可能です。

サマリー画面では、組織の地域分布、業種分布、売上高規模、 資本金規模、従業員数、上場区分によってセグメントします。

### 組織リストを生成

アクセストップ50組織をリスト化し、まとめて比較機能などで 自社への関心度を比較することが可能です。 また、業種や企業別に結果を絞り込んだ状態で、 特定の県でどのようなアクセス傾向があるのか、さらに、県内 の地域分布<sup>※2</sup>をランキング形式でご覧いただくことも可能です。

## ■ 組織のニーズ分析

気になる任意の組織を検索して、当該組織のアクセス状況を確認することも可能です。

当該組織のアクセス数をはじめ、検索キーワード、よく見た ページ・カテゴリなどを確認可能で、どの組織がどのような ニーズをもって自社サイトにアクセスしたのかを推測できます。

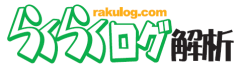

## "ページを指定"でポイント分析

ページ > ページを指定

|                                                                                                    |                                     | (m))                                                                                                    |                                                                                                    |                                               |
|----------------------------------------------------------------------------------------------------|-------------------------------------|----------------------------------------------------------------------------------------------------|----------------------------------------------------------------------------------------------------|-----------------------------------------------|
| 202020/0001 +**********************************                                                                                                    |                                     | -(PV)                                                                                                    | 一番多い組織石                                                                                                    |                                               |
|                                                                                                    | 120                                 | 1.8.4                                                                                                    | 91//~////~////~                                                                                                    | ナ林式会                                          |
| 0.000000000000000000000000000000000000                                                                                                    | ユニークユ                               | -7(00)                                                                                                    | 11 一番多い報道应用々                                                                                                    |                                               |
| MARAL-324.9-A075-00100011.0-32.00075-0-42.0000001000                                                                                                    | 103                                 |                                                                                                    | 「省今い御道府県伯                                                                                                    |                                               |
| Katik         -(1)/h         au         au           Matik         -(1)/h         au         au           Matik         -(1)/h         au         au           Matik         -(1)/h         au         au                                                                                                    | 半均閲覧数                               | 攵                                                                                                    | 米水御                                                                                                    |                                               |
|                                                                                                    | 1.2                                 |                                                                                                    | 一番多いフラリサ                                                                                                    |                                               |
|                                                                                                    | └── 直帰率(%)                          |                                                                                                    | IE8                                                                                                    |                                               |
|                                                                                                    | 88.3                                |                                                                                                    | 一番多いOS                                                                                                    |                                               |
|                                                                                                    | 平均滞在8                               | 寺間(秒)                                                                                                    | Windows XP                                                                                                    |                                               |
| No.40 80010     No.40 80010     No.40 90010     No.40 900      | 47                                  |                                                                                                    | - 一番多い検索キーワー                                                                                                    | - 14"                                         |
| Process, and the process of the one of the one of the o |                                     |                                                                                                    |                                                                                                    |                                               |
| ereauent.com                                                                                                    |                                     |                                                                                                    | 解析費用                                                                                                    |                                               |
| : Exercise Asset<br>プ サイト分析<br>検索キーワードTOP10                                                                                                    | 7 54 7 84                           | リファラTOP10                                                                                                    | 解析費用                                                                                                    | -                                             |
| : Exergi Anore<br>プ サイト分析<br>食索キーワードTOP10<br>=-ワード                                                                                                    | アクセス数                               | リファラTOP10<br>リファラ                                                                                                    | 解析費用                                                                                                    | アクセス数                                         |
| : Exemple Andrew<br>プ サイト分析<br>実際キーワードTOP10<br>ニーワード<br>学術 使用                                                                                                    | アクセス数<br>1<br>1                     | リファラTOP10<br>リファラ<br>http://www.rakulog.co                                                                            | 解析費用<br>m/                                                                                                    | アクセス数<br>45                                   |
| ■ またのたいです。<br>サイト分析<br>変換キーワードTOP10<br>=-ワード<br>等析費用<br>グ解析 料金                                                                                                    | アクセス数<br>1<br>1                     | リファラTOP10<br>リファラ<br>http://www.rakulog.co<br>http://www.rakulog.co                                                   | 解析費用<br>m/<br>m/introduction/index.html                                                                                             | アクセス数<br>49<br>12                             |
| ・<br>・<br>サイト分析<br>検索キーワードTOP10<br>-<br>-<br>-<br>-<br>-<br>-<br>-<br>-<br>-<br>-<br>-<br>-<br>-                                                                                                    | アクセス数<br>1<br>1<br>1                | リファラTOP10<br>リファラ<br>http://www.rakulog.co<br>http://www.rakulog.co                                                   | 解析費用<br>m/<br>m/introduction/index.html<br>m/about/index.html                                                                       | アクセス数<br>49<br>12<br>11                       |
| ************      **・*************                                                                                                    | アクセス数<br>1<br>1<br>1<br>1           | リファラT OP1 0<br>リファラ<br>http://www.rakulog.co<br>http://www.rakulog.co<br>http://www.rakulog.co                        | m/<br>m/introduction/index.html<br>m/about/index.html<br>m/howto/index.html                                                         | アクセス数<br>49<br>12<br>11<br>11                 |
| * ***********  * サイト分析  検索キーワード TOP10  キーワード  # 小費用  10%  10%  ボ費用  10%  10%  10%  10%  10%  10%  10%  10                                                                                                    | アクセス数<br>1<br>1<br>1<br>1<br>1<br>1 | リファラTOP10<br>リファラ<br>http://www.rakulog.co<br>http://www.rakulog.co<br>http://www.rakulog.co                          | 解析費用<br>m/<br>m/introduction/index.html<br>m/about/index.html<br>m/howto/index.html<br>m/manual/index.html                          | ・<br>アクセス数<br>49<br>12<br>11<br>11<br>10<br>3 |
| *********************************                                                                                                    | アクセス数<br>1<br>1<br>1<br>1<br>1<br>1 | リファラTOP10<br>リファラ<br>http://www.rakulog.co<br>http://www.rakulog.co<br>http://www.rakulog.co<br>http://www.rakulog.co | 解析費用<br>m/<br>m/introduction/index.html<br>m/about/index.html<br>m/howto/index.html<br>m/manual/index.html<br>m/contrect/index.html | ·<br>アクt                                      |

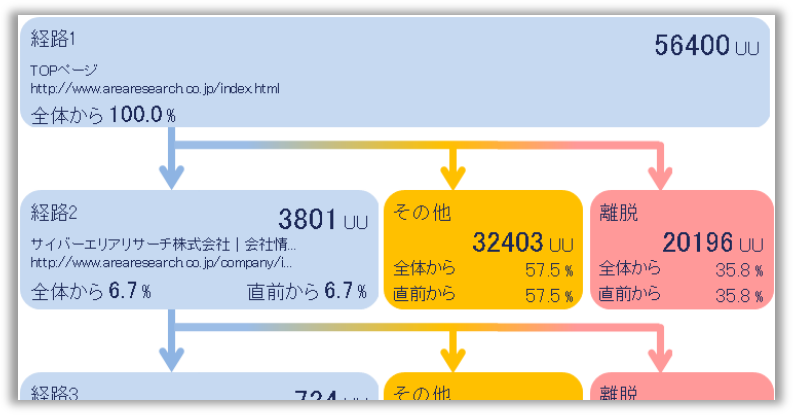

#### ▲ ページを指定して解析

特定のページを指定して、そのページ単体で見たときのアクセス状況や地域分布、アクセス組織を簡単に確認できます。

### 経路を指定してサイトのボトルネック発見

入口ページを含め、最大5ページを経路として指定して、条件に マッチする遷移数を抽出します。 経路(n)から経路(n+1)へ遷移する際、経路(n+1) へ遷移したUU数、経路(n)からの遷移率、入口ページから経 路(n+1)までの到達率を確認できます。 また、指定経路以外への遷移や、離脱率も確認可能です。

### 特定ページの状況確認

特定ページをURL指定して抽出できることで、サイト構造的が 如何に複雑であっても、簡単にページ単位の解析が可能になり ました。

たとえば、先月のニュースリリースにどれくらいのアクセスが あり、どのような組織が閲覧していたのか、といった分析もわ ずか2ステップで可能です。

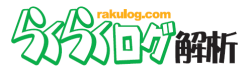

| ■■ 基本解析     | <b>③</b> 地域    | <b>Î</b> 組織  | - 早 ページ                                    |
|-------------|----------------|--------------|--------------------------------------------|
| サマリー        | 国内             | 組織を指定        | ページを指定                                     |
| 月・日別アクセス    | 都道府県別          | かんたん絞り込み     | 経路を指定                                      |
| 時間別アクセス     | まとめて比較         | ✓ 業種別        |                                            |
| 人気ページ       | ✓ キーワード        | ✓ 売上高別       | その他                                        |
| ページ別滞在時間    | ✓ 人気ページ        | ✓ 資本金別       |                                            |
| 押したとこわか~る   | ✓ 直前ページ(リファラ)  | )   ✓ 従業員別   | 主項口に030 0000000000000000000000000000000000 |
| 足取りわか~る     | ✓ 入口ページ        | ✓ 上場区分別      | ▼ 未可 刈 承                                   |
| 直前ページ(リファラ) | ✓ 人気カテゴリ       | まとめて比較       | ▼ 州间                                       |
| 入口ページ       | ✓ 組織アクセス       | ✓ キーワード      |                                            |
| 検索キーワード     | 全世界            | ✓ 直前ページ(リファラ | )                                          |
| プロバイダ別      | 国別             | ✓ 人気ページ      |                                            |
| 利用OS        | まとめて比較         | ✓ 入口ページ      |                                            |
| 利用ブラウザ      | ✓ キーワード        | ✓ 人気カテゴリ     |                                            |
|             | ✓ 直前ページ (リファラ) | )            |                                            |
|             | ✓ 人気ページ        |              |                                            |
|             |                |              |                                            |

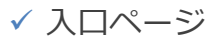

✓ 人気カテゴリ

能項目